# BAB IV HASIL DAN PEMBAHASAN

#### 4.1. Pendahuluan

Hasil akhir dari pengujian alat dalam projek ini dilakukan selama beberapa hari. Terdapat berbagai tahap dan pengujian sensor yang telah dilakukan, termasuk pengoperasian pengiriman data sensor ke *platform Blynk IoT*. Pengujian menggunakan Mikrokontroler Esp wroom 32 dengan program yang diinput menggunakan software Arduino IDE.

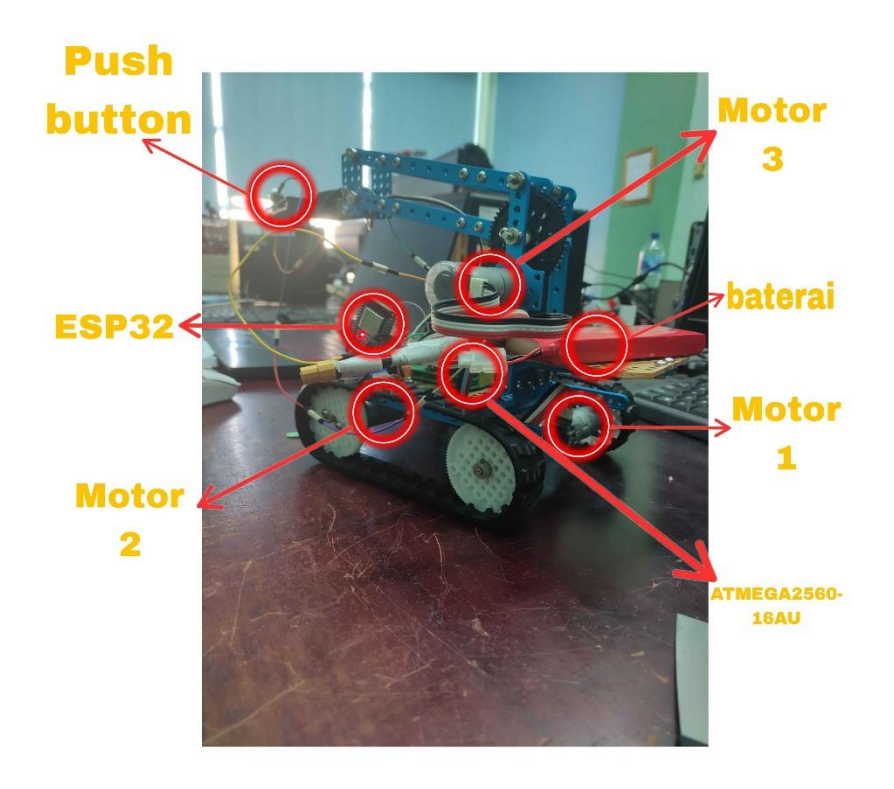

Gambar 4. 1 Keseluruhan Komponen Hardware.

Hasil keseluruhan penempatan Hardware rancang bangun robot lengan akan dapat di fungsikan, yang dimana fungsi tersebut berisikan mikrokontroler ATMEGA2560-16AU, ESP32, sensor *push button*, baterai, dan motor servo untuk merealisasikan dan rencana rancang bangun robot lengan pemegang telur berbasis IoT (*Internet of Things*).

#### 4.2. Pengambilan Data

Pada Laboratorium Robotika, Sistem Kendali, dan Sistem Tertanam Fakultas Ilmu Komputer Universitas Sriwijaya. Prosedur pengambilan data menggunakan aplikasi *Blynk*. Dari aplikasi *Blynk* ini alat dapat mengendalikan Robot Lengan dengan bebas. Setiap perangkat akan menghasilkan data yang berbeda yang selanjutnya akan akan dikumpulkan untuk menunjukan hasil pengujian.

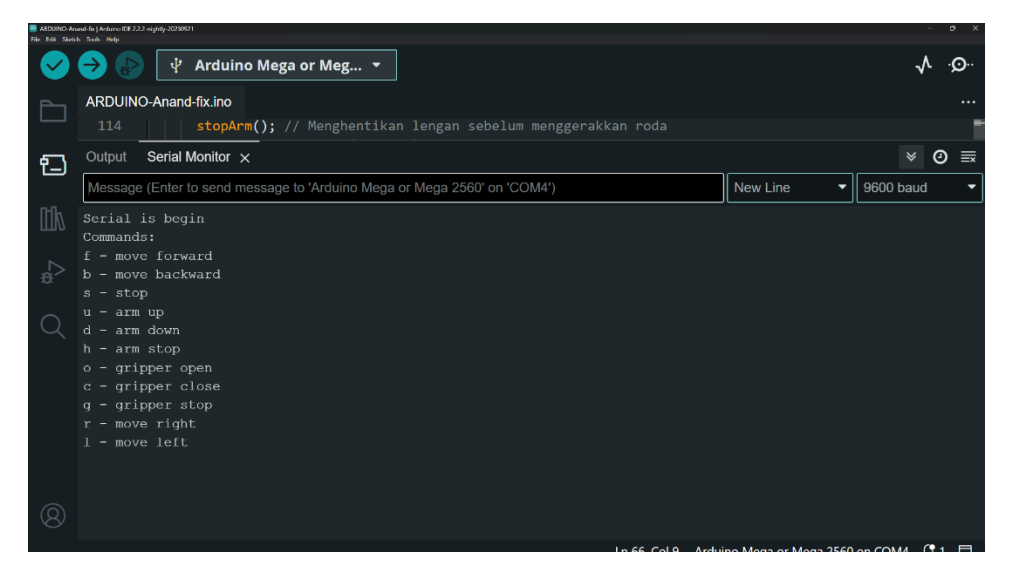

Gambar 4. 2 Proses Pengambilan Data

Dapat dilihat pada gambar diatas menampilkan hasil data Robot Lengan (Motor Servo) yang berada di lengan dan roda robot yang ditunjukan di serial monitor. Dengan Peritah f = maju, b = mundur, s = stop, u = arm up, d = arm down, o = griper open, c = griper close.

#### 4.2.1. Hasil Pengambilan Data

#### 1. Sensor Push button

Data yang diambil pertama ini adalah sensor *Push Button* yang berfungsi sebagai sinyal atau tindakan responsif agar robot dapat merespon sebagai mana mestinya. Berikut gambar data *push button* yang diambil.

| File E | dit Sketch Tools Help                                                      |                          |              |
|--------|----------------------------------------------------------------------------|--------------------------|--------------|
|        | 😑 💿 🕴 Arduino Mega or Meg 👻 Verify                                         |                          | .v. vo       |
| -      |                                                                            |                          |              |
| Ph     | anand_arm_tank.ino Arduino.h 合 MeMegaPIDCMotor.h 合 MeMegaPi.h 合 MePort.h 合 |                          |              |
|        | 33 // uint8_t motorSpeed = 100;                                            |                          |              |
| ₹_)    | Output Serial Monitor x                                                    |                          | ¥ Ø ≡        |
|        | Message (Enter to send message to 'Arduino Mega or Mega 2560' on 'COM3')   | New Line 🔫               | 9600 baud 🝷  |
| THIN   | 14:45:25.997 -> Button State : Released                                    |                          |              |
| UII0   | 14:45:25.997 -> Button state: Released                                     |                          |              |
|        | 14:45:27.004 -> Button State : Released                                    |                          |              |
| Ø      | 14:45:27.004 -> Button state: Released                                     |                          |              |
|        | 14:45:28.022 -> Button state : Pressed                                     |                          |              |
| ~      | 14:45:28.022 -> Button state: Pressed                                      |                          |              |
| Q      | 14:45:29.003 -> Button state : Pressed                                     |                          |              |
|        | 14:45:29.003 -> Button state: Pressed                                      |                          |              |
|        | 14:45:30.010 -> Button state : Pressed                                     |                          |              |
|        | 14:45:30.010 -> Button state: Pressed                                      |                          |              |
|        | 14:45:31.017 -> Button State : Released                                    |                          |              |
|        | 14:45:31.017 -> Button state: Released                                     |                          |              |
|        | 14:45:32.023 -> Button State : Released                                    |                          |              |
|        | 14:45:32.023 -> Button state: Released                                     |                          |              |
|        | 14:45:33.027 -> Button State : Released                                    |                          |              |
|        | 14:45:33.027 -> Button state: Released                                     |                          |              |
|        | 14:45:33.999 -> Button State : Released                                    |                          |              |
|        | 14:45:33.999 -> Button state: Released                                     |                          |              |
|        | 14:45:35.006 -> Button state : Pressed                                     |                          |              |
|        | 14:45:35.006 -> Button state: Pressed                                      |                          |              |
|        | 14:45:36.011 -> Button state : Pressed                                     |                          |              |
|        | 14:45:36.011 -> Button state: Pressed                                      |                          |              |
|        | 14:45:37.017 -> Button state : Pressed                                     |                          |              |
|        | 14:45:37.017 -> Button state: Pressed                                      |                          | I            |
| 1      | 14:45:38.022 -> Button state : Pressed                                     |                          |              |
| (8)    | 14:45:38.023 -> Button state: Pressed                                      |                          |              |
|        | Ln 95, Col 1 Ards                                                          | uino Mega or Mega 2560 r | n COM3 🗘 2 🖽 |

Gambar 4. 3 Hasil Pengambilan Data Push Button

Pada gambar **4. 3** diatas merupakan hasil yang di tunjukan pada serial monitor dengan kondisi sensor *Push Button* memiliki tekanan dan tidak memiliki tekanan. Jika perintah memiliki tekanan maka akan menampilkan *Pressed* dan jika perintah tidak memiliki tekanan maka akan menampilkan *Released*.

**Tabel 4.1** Pengujian Push Button

| No        | Penguijan Push Button                                                                                                    | Penielasan                 |
|-----------|----------------------------------------------------------------------------------------------------|----------------------------|
| 110       | i engajian i usit Button                                                                                                    | renjenusun                 |
|           |                                                                                                    |                            |
| Penguijan | Output Serial Monitor ×                                                                                                    | Pada tahan ini             |
| rengujiun | Message (Enter to send message to 'Arduino Mega or Mega 200<br>Button state: Released                                                                                                    | r uuu tunup im             |
| ke-1      | Button State : Released<br>Button state: Released<br>button State : Released                                                                                                    | merunakan                  |
| KC-1      | Button State: Released<br>Button State : Released<br>Button state: Released                                                                                                    | тыракан                    |
|           | Button State : Released<br>Button State : Released<br>Button State : Released                                                                                                    | nonquijon ka 1             |
|           | Button state: Released<br>Button state: Welassod<br>Button state: Welassod                                                                                                    | pengujian ke-i             |
|           | Button Simila Palamand<br>Button Simila Palamand<br>Button Simila I Halaased                                                                                                    | dari                       |
|           |                                                                                                    | uall                       |
|           |                                                                                                    | n an aomhilan              |
|           |                                                                                                    | pengamonan                 |
|           |                                                                                                    | much Dutter                |
|           | Contraction of the first of the first of the | pusn Bullon                |
|           | [ [ ] ] [ ] [ ]                                                                                                    | 4                          |
|           |                                                                                                    | tanpa di tekan             |
|           |                                                                                                    | $(\mathbf{D}, \mathbf{I})$ |
|           |                                                                                                    | (Kelease)                  |
|           |                                                                                                    |                            |
|           |                                                                                                    |                            |

| an ini  |
|---------|
| ap iiii |
|         |
| an      |
|         |
| 1 0     |
| 1 ke-2  |
|         |
|         |
|         |
|         |
| :1      |
| nan     |
|         |
| ton di  |
| ion ui  |
|         |
| Passed  |
| coscu)  |
|         |
|         |

#### 2. Motor Servo

Data yang diambil kedua ini adalah motor servo yang berfungsi sebagai penggerak lengan dan roda robot untuk bergerak. Berikut tampilan data motor servo yang diambil.

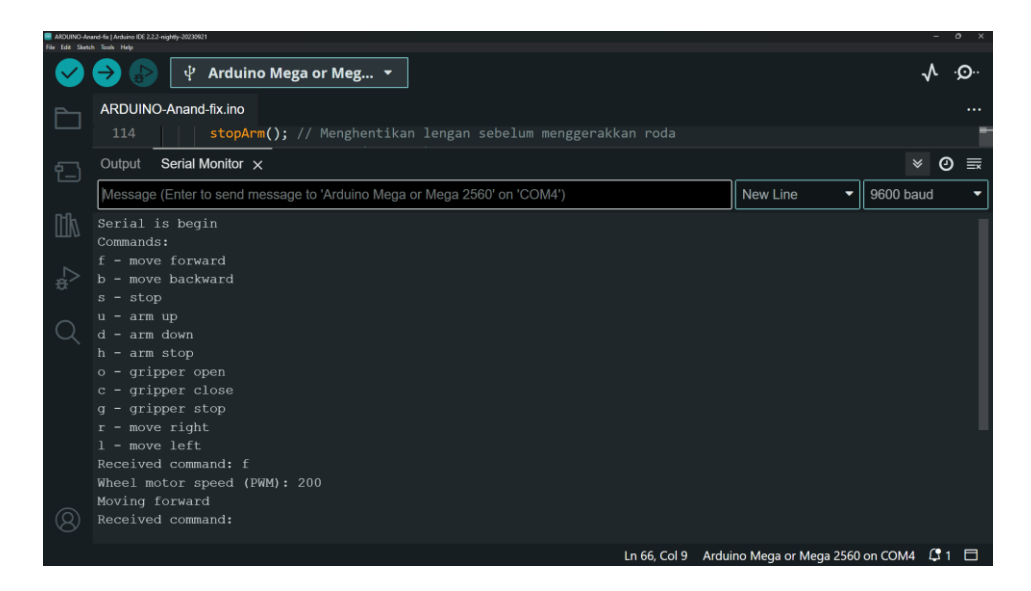

Gambar 4. 4 Perintah Maju Pada Robot

Pada gambar **4. 4** diatas merupakan hasil yang di tunjukan pada serial monitor dengan perintah f = maju. Jika perintah berhasil akan menampilkan *Moving Forward* dan jika perintah tidak berhasil akan menampilkan *Invalid Command*.

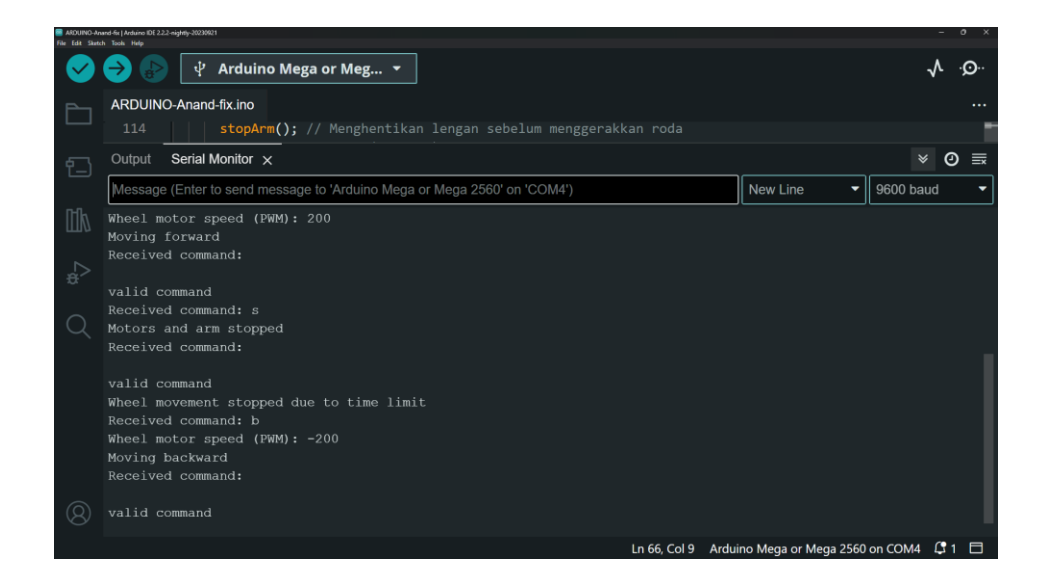

Gambar 4. 5 Perintah Mundur Pada Robot

Pada gambar **4. 5** diatas merupakan hasil yang di tunjukan pada serial monitor dengan perintah b = mundur. Jika perintah berhasil akan menampilkan *Moving Backward* dan jika perintah tidak berhasil akan menampilkan *Invalid Command*.

| ARDUINO-Ana<br>File Edit Sketch | nd fix   Anduino IDE 2.2.2-skyldty-2022021<br>n Ticols Help              |              |                                 | - 0 X    |
|---------------------------------|--------------------------------------------------------------------------|--------------|---------------------------------|----------|
| $\checkmark$                    | 🔿 豦 🕴 Arduino Mega or Meg 👻                                              |              |                                 | ∿ .©     |
| Ph                              | ARDUINO-Anand-fix.ino                                                    |              |                                 |          |
|                                 | 114 stopArm(); // Menghentikan lengan sebelum menggerak                  |              |                                 | 1        |
| የ                               | Output Serial Monitor ×                                                  |              |                                 | × ⊘ ≣    |
|                                 | Message (Enter to send message to 'Arduino Mega or Mega 2560' on 'COM4') |              | New Line 🔻 9600                 | baud 🔻   |
| Πŀ                              | valid command                                                            |              |                                 |          |
| .∠⊳                             | Wheel movement stopped due to time limit<br>Received command: b          |              |                                 |          |
| \$                              | Wheel motor speed (PWM): -200                                            |              |                                 |          |
| $\bigcirc$                      | Moving backward                                                          |              |                                 |          |
| $\sim$                          | Received command:                                                        |              |                                 |          |
|                                 | valid command                                                            |              |                                 |          |
|                                 | Wheel movement stopped due to time limit                                 |              |                                 |          |
|                                 | Received command: u                                                      |              |                                 |          |
|                                 | Arm moving up                                                            |              |                                 |          |
|                                 | PWM: 100                                                                 |              |                                 |          |
|                                 | Received command:                                                        |              |                                 |          |
| 8                               | valid command                                                            |              |                                 |          |
|                                 |                                                                          | Ln 66, Col 9 | Arduino Mega or Mega 2560 on CO | M4 🗘 1 🗖 |

Gambar 4. 6 Perintah Arm Up

Pada gambar **4. 6** diatas merupakan hasil yang di tunjukan pada serial monitor dengan perintah u = arm up. Jika perintah berhasil akan menampilkan *arm Moving up* dan jika perintah tidak berhasil akan menampilkan *Invalid Command*.

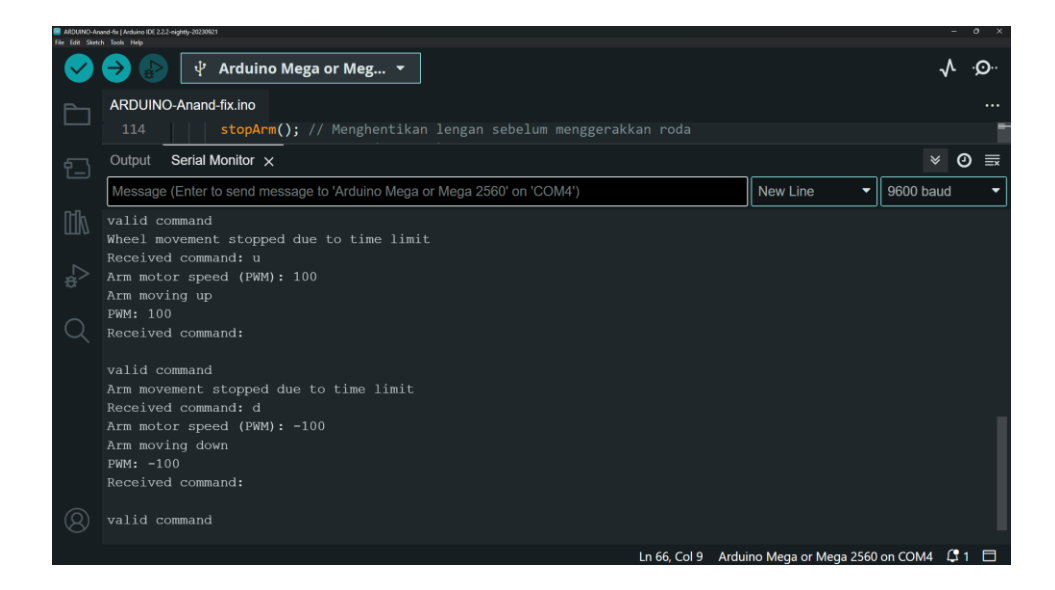

Gambar 4. 7 Perintah arm down

Pada gambar **4.7** diatas merupakan hasil yang di tunjukan pada serial monitor dengan perintah d =  $arm \ down$ . Jika perintah berhasil akan menampilkan *arm Moving down* dan jika perintah tidak berhasil akan menampilkan *Invalid Command*.

Tabel 4.2 Pengujian Motor Servo Pada Roda Robot Saat Maju

| No | Percobaan ke      | Keterangan |
|----|-------------------|------------|
| 1  | Pertama           | 41 cm      |
| 2  | Kedua             | 39 cm      |
| 3  | Ketiga            | 44 cm      |
| 4  | Keempat           | 39 cm      |
| 5  | Kelima            | 40 cm      |
| 6  | Keenam            | 44 cm      |
| 7  | Ketujuh           | 40 cm      |
| 8  | Kedelapan         | 39 cm      |
| 9  | Kesembilan        | 41 cm      |
| 10 | Kesepuluh         | 39 cm      |
|    | Nilai rata - rata | 40,6 cm    |

Tabel 4.3 Pengujian Motor servo Pada Lengan Robot

| No | Percobaan Ke | Keterangan    |
|----|--------------|---------------|
| 1  | Pertama      | 60°(100 Pwm)  |
| 2  | Kedua        | 95°(100 Pwm)  |
| 3  | Ketiga       | 170°(100 Pwm) |
| 4  | Keempat      | 60°(50 Pwm)   |
| 5  | Kelima       | 70°(50 Pwm)   |
| 6  | Keenam       | 95°(50 Pwm)   |
| 7  | Ketujuh      | 125°(50 Pwm)  |
| 8  | Kedelapan    | 170°(50 Pwm)  |

#### 3. Motor Dc

Data yang diambil kedua ini adalah motor dc yang berfungsi sebagai penggerak Jari – Jari robot atau *gripper* untuk bergerak membuka dan menutup. Berikut tampilan data motor Dc saat mengambil telur yang diambil.

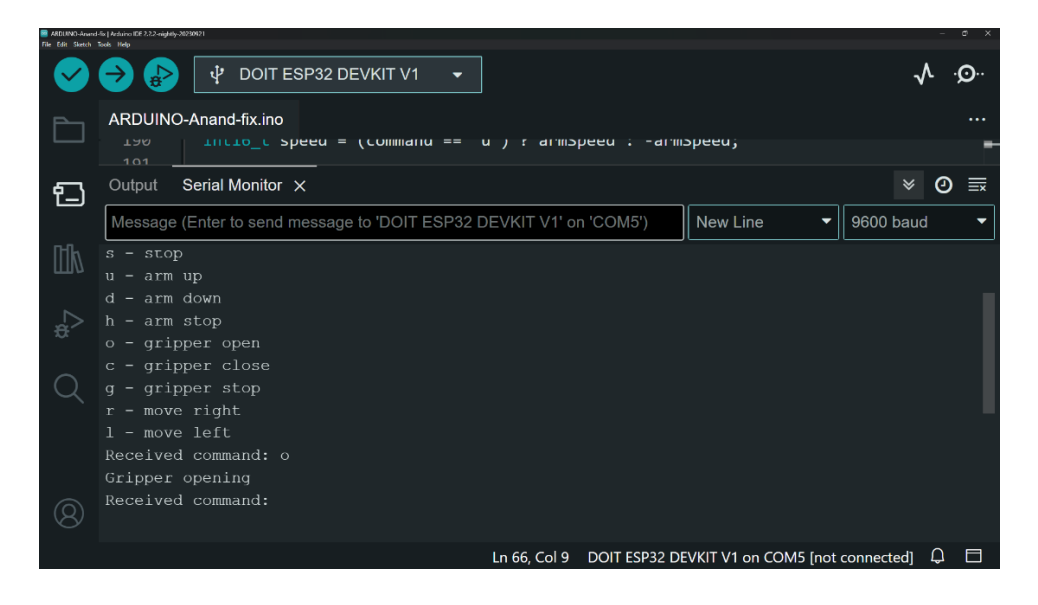

Gambar 4.8 Perintah Gripper Open

Pada gambar **4. 7** diatas merupakan hasil yang di tunjukan pada serial monitor dengan perintah o = *gripper open*. Jika perintah berhasil akan menampilkan *Gripper Opening* dan jika perintah tidak berhasil akan menampilkan *Invalid Command*.

| AIDUINC-Arand-<br>File Edit Sketch | fic ( Acokino DP 222-right)-20230921<br>Sols   Help                 |                              | - • × |
|------------------------------------|---------------------------------------------------------------------|------------------------------|-------|
| $\checkmark$                       | 🔶 🔛 🖞 DOIT ESP32 DEVKIT V1 🛛 👻                                      |                              | ∿ .©. |
| $\square$                          | ARDUINO-Anand-fix.ino                                               | eu;                          |       |
| 1                                  | Output Serial Monitor ×                                             | *                            | ⊘ ≣   |
|                                    | Message (Enter to send message to 'DOIT ESP32 DEVKIT V1' on 'COM5') | ew Line 🔻 9600 bau           | ıd 🔻  |
| 山                                  |                                                                     |                              |       |
|                                    | valid command                                                       |                              |       |
|                                    | Received command: c                                                 |                              |       |
| æ                                  | Gripper closing                                                     |                              |       |
| -                                  | Received command:                                                   |                              |       |
| Q                                  | walid command                                                       |                              |       |
|                                    | Received command: a                                                 |                              |       |
|                                    | Gripper stopped                                                     |                              |       |
|                                    | Received command:                                                   |                              |       |
| 8                                  | valid command                                                       |                              |       |
|                                    | Ln 66, Col 9 DOIT ESP32 DEVKI                                       | T V1 on COM5 [not connected] | ₽ 🗖   |

### Gambar 4. 9 Perintah Gripper Close

Pada gambar **4.7** diatas merupakan hasil yang di tunjukan pada serial monitor dengan perintah c = gripper close. Jika perintah berhasil akan menampilkan *Gripper Closing* dan jika perintah tidak berhasil akan menampilkan *Invalid Command* 

| No             | Pengujian Motor Dc | Penjelasan                                                                                                    |
|----------------|--------------------|----------------------------------------------------------------------------------------------------|
| Pengujian Ke-1 |                    | Pada tahap ini<br>merupakan<br>pengujian ke-1 dari<br>pengambilan data<br>motor DC saat<br>tertutup pada<br>g <i>ripper</i> robot |
| Pengujian Ke-2 |                    | Pada tahap ini<br>merupakan<br>pengujian ke-2 dari<br>pengambilan data<br>motor DC saat<br>terbuka pada<br>g <i>ripper</i> robot  |

## **Tabel 4.4** Pengujian Motor Dc

| Pengujian Ke-3 | Pada Tahap ini<br>merupakan<br>pengujian ke-3 dari<br>pengambilan data<br>motor DC saat<br>gripper ingin<br>mengambil telur                                 |
|----------------|----------------------------------------------------------------------------------------------------|
| Pengujian ke-4 | Pada Tahap ini<br>merupakan<br>pengujian ke-4 dari<br>pengambilan data<br>motor DC saat<br>gripper telah<br>mengambil telur<br>yang sudah berada<br>di atas |

 Tabel 4.5 Percobaan Pengambilan Telur

| No | Percobaan Ke | Keterangan               |
|----|--------------|--------------------------|
| 1  | Pertama      | Berhasil                 |
| 2  | Kedua        | Berhasil                 |
| 3  | Ketiga       | Berhasil ( Telur Pecah ) |
| 4  | Keempat      | Berhasil                 |
| 5  | Kelima       | Gagal                    |
| 6  | Keenam       | Gagal                    |
| 7  | Ketujuh      | Berhasil                 |
| 8  | Kedelapan    | Gagal ( Telur Jatuh )    |
| 9  | Kesembilan   | Berhasil                 |
| 10 | Kesepuluh    | Berhasil                 |

## 4.3. Hasil Tampilan Aplikasi Blynk

Dari tampilan gambar aplikasi *Blynk* ini berguna untuk mengendalikan robot lengan agar dapat memindahkan telur dari jarak jauh. Berikut gambar tampilan Aplikasi *Blynk*.

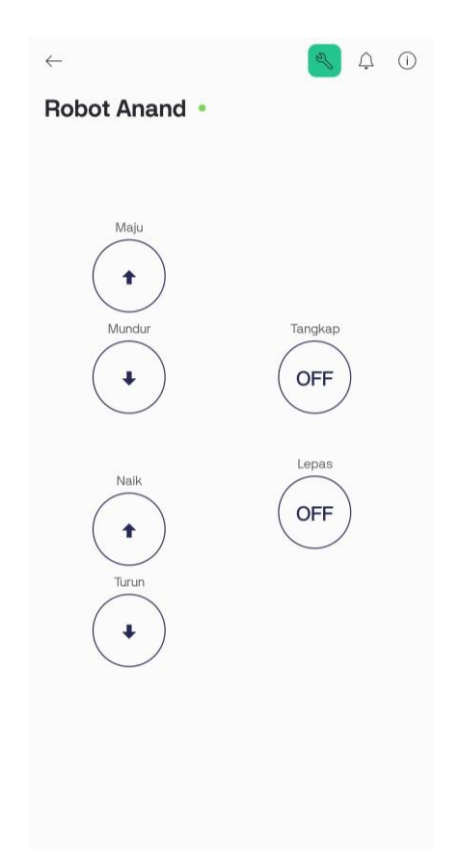

Gambar 4. 10 Tampilan Robot Lengan Pada *Blynk* 

Pada gambar **4. 10** diatas merupakan hasil tampilan pada *Blynk* dengan kondisi online, yang terhubung melalui Esp32 untuk mengendalikan Robot Lengan.

**Tabel 4.6** Pengujian *Blynk* 

| No                 | Pengujian Blynk Pada Serial Monitor                                                                                                    | Penjelasan                                                                                                    |
|--------------------|----------------------------------------------------------------------------------------------------|----------------------------------------------------------------------------------------------------|
| Pengujian Ke-<br>1 | Market 2020-population<br>Market 2020-population<br>Mar | Pada tahap ini<br>merupakan<br>pengujian ke-1<br>dari pengambilan<br>data <i>Blynk</i> ketika<br>belum diberi<br>perintah |
|                    |                                                                                                    |                                                                                                    |

| Pengujian Ke- |                                                                                                    | Pada tahap ini         |
|---------------|----------------------------------------------------------------------------------------------------|------------------------|
| 2             |                                                                                                    | merupakan              |
|               | Output Serial Monitor ×      Message (Enter to send message to 'DOIT ESP32 DEVKIT V1' or                                                                                                    | pengujian ke-2         |
|               | <pre>[12147] Connected to WiFi [2147] JF: 10.1.8.160 [2147]</pre>                                                                                                    | dari pengambilan       |
|               |                                                                                                    | data <i>Blynk</i> saat |
|               | /_/ v1.3.2 on ESP32<br>#StandWithUkraine https://bit.ly/swua                                                                                                    | ditekan pada           |
|               | [2269] Connecting to blynk.cloud:80<br>[2498] Ready (ping: 23ms).                                                                                                    | aplikasi Blynk         |
|               | f                                                                                                    | yang memiliki          |
|               |                                                                                                    | perintah maju          |
|               | 8                                                                                                    | dan                    |
|               |                                                                                                    | menampilkan (f)        |
|               |                                                                                                    | pada serial            |
|               |                                                                                                    | monitor                |
| Pengujian Ke- |                                                                                                    | Pada tahap ini         |
| 3             | ESP32.ino<br>$7^{\circ}$ 4.1. Value - yell m. cs. (),<br>$7^{\circ}$ 5.5 (value - 1) (                                                                                                    | merupakan              |
|               | Output Serial Monitor ×     Message (Enter to send message to 'DOIT ESP32 DEVKIT V1'                                                                                                    | pengujian ke-3         |
|               | Image: 100 style="text-align: center;">Image: 100 style="text-align: center;">Image: 100 style="text-align: center;">Image: 100 style="text-align: center;">Image: 100 style="text-align: center;">Image: 100 style="text-align: center;">Image: 100 style="text-align: center;">Image: 100 style="text-align: center;">Image: 100 style="text-align: center;"/>Image: 100 style="text-align: center;"//Image: 100 style="text-align: center;"/>Image: 100 style="text-align: center;"//Image: 100 style="text-align: center;"//Image: 100 style="text-align: center;"/>Image: 100 style="text-align: center;"//Image: 100 style="text-align: center;"/>Image: 100 style="text-align: center;"//Image: 100 style="text-align: center;"//Image: 100 style="text-align: center;"//Image: 100 style="text-align: center;"//Image: 100 style="text-align: center;"//Image: 100 style="text-align: center;"//Image: 100 style="text-align: center;"//Image: 100 style="text-align: center;"//Image: 100 style="text-align: center;"//Image: 100 style="text-align: center;"//Image: 100 style="text-align: center;"//Image: 100 style="text-align: center;"//Image: 100 style="text-align: center;"//Image: 100 style="text-align: center;"//Image: 100 style="text-align: c | dari pengambilan       |
|               | $\dot{\sigma}^{2}$ $\overline{\Gamma_{-1}}$ $\overline{\Gamma_{-1}}$ $\overline{\Gamma_{-1}}$ $\overline{\Gamma_{-1}}$                                                                                                    | data Blynk saat        |
|               | <pre>/ / / v1.3.2 on ESP32 #StandWithUkraine https://bit.ly/swua</pre>                                                                                                    | tidak lagi ditekan     |
|               | [2269] Connecting to blynk.cloud:80                                                                                                    | pada aplikasi          |
|               | [230] Realy (ping. 2505).<br>fs                                                                                                    | Blynk yang             |
|               |                                                                                                    | memiliki               |
|               | 8                                                                                                    | perintah berhenti      |
|               |                                                                                                    | dan                    |
|               |                                                                                                    | menampilkan (s)        |
|               |                                                                                                    | pada serial            |
| 1             |                                                                                                    | · · ·                  |

| Pengujian Ke- | RAduno DF 2.2.2-nghdy-20220021<br>File Edit Sketch Tools Help                                                                                                    | Pada tahap ini         |
|---------------|----------------------------------------------------------------------------------------------------|------------------------|
| 4             |                                                                                                    | merupakan              |
|               | 77 1\ J                                                                                                    | pengujian ke-2         |
|               | Output Serial Monitor X                                                                                                    | dari pengambilan       |
|               | [2147] Connected to WiFi<br>[2147] TP: 10 1 8 160                                                                                                    | data <i>Blynk</i> yang |
|               |                                                                                                    | ditampilkan            |
|               | $\begin{array}{c} & & & & \\ & & & & \\ & & & \\ & & & & \\ & & & \\ & & & & \\ & & & & \\ & & & & \\ & & & & \\ & & & & \\ & & & & \\ & & & & \\ & & & & \\ & & & & \\ & & & & \\ & & & & \\ & & & & \\ & & & & \\ & & & &$ | melalui serial         |
|               | // v1.3.2 on ESP32                                                                                                    | monitor dengan         |
|               | ¥Stanowitnukraine nttps://bit.iy/swua                                                                                                    | menyeluruh,            |
|               | [2269] Connecting to blynk.cloud:80<br>[2498] Ready (ping: 23ms).                                                                                                    | perintah (f) maju      |
|               | t sbsuhdhogog                                                                                                    | (b) mundur (s)         |
|               |                                                                                                    | hentikan roda (u)      |
|               |                                                                                                    | mengangkat             |
|               | &<br>                                                                                                    | lengan (d)             |
|               |                                                                                                    | menurunkan             |
|               |                                                                                                    | lengan (h)             |
|               |                                                                                                    | hentikan lengan        |
|               |                                                                                                    | (o) buka Gripper       |
|               |                                                                                                    | (c) menutup            |
|               |                                                                                                    | <i>Gripper</i> (g)     |
|               |                                                                                                    | hentikan Gripper       |